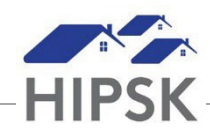

## HT17: HOW TO OPEN A HOUSING LOSS PREVENTION RECORD

A Housing Loss Prevention Record is created when supports are provided to a client with the goal of retaining their housing. The client may or may not have experienced homelessness previously.

- 1. Search for the client and click on their name to enter their record.
- 2. From the Client Information drop-down menu, select Housing History.

Client Information

3. Click the Add Housing Loss Prevention button.

• Add Housing Loss Prevention

- 4. Caseworker field: Select the main staff person assigned to assist the client. In general, if you are creating the record, you should be the main person assigned to their case file.
- 5. Housing Type(s) Sought field: Select the housing types the client is looking for.
- 6. Search Started Date: Enter the day you started working with the client.
- 7. Target Date: Optionally, enter the date you hope to have the client placed by.
- 8. Program: This field will have Reaching Home automatically selected to indicate Housing Support program is RH funded.
- 9. Click the Start Housing Placement button.

Start Housing Placement